# ログイン

## クイックレファレンスガイド

### 概要

今後、一部の AIG アプリケーションへのログインプロセスでは多要素 認証(MFA)が必要になります。ユーザーはログインするごとに、2 段階 認証(モバイルアプリ、SMS、電話)による確認が必要になるということ です。

注:このガイドで取り上げている画面は標準的なデザインのものであり、 見た目はアプリケーションによって異なることがあります。

MFA を利用して AIG のアプリケーションにログインする方法:

- 1. アプリケーションのサインオンページにアクセスしてくだ さい。
- 2. **ユーザー名**を入力してください
- 3. パスワードを入力してください
- 4. サインインボタンをクリックしてください。MFA の画面が表示されます。

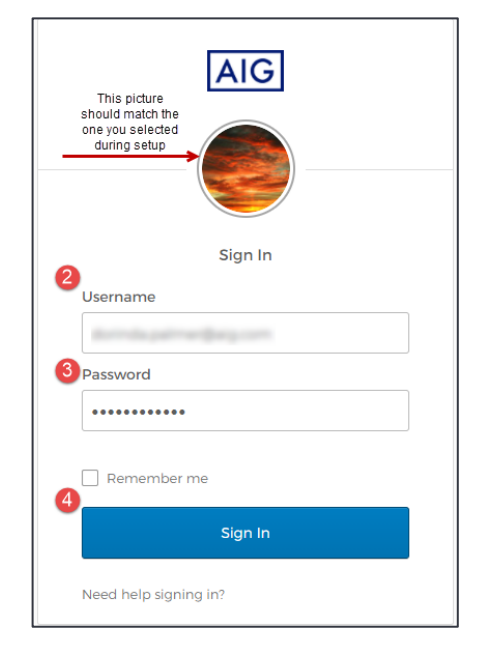

#### Okta Verify 向け:

「プッシュ通知を送信(Send Push)」のボタンをクリックしてください。事前に設定したモバイルデバイス上に認証通知がポップアップします。

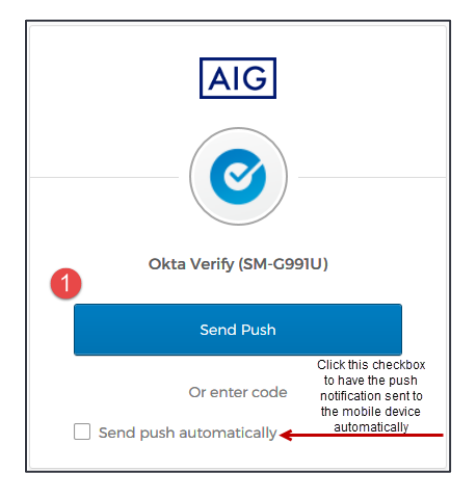

 モバイルデバイスの通知にある「はい、私です(Yes, it's me)」の ボタンをクリックしてください。アプリケーションのランディングペー ジにリダイレクトされます。

| 9 | :41                           | .al ≎ <b>■</b>  |
|---|-------------------------------|-----------------|
|   | A                             | IG              |
|   | °                             |                 |
|   | Did You Just                  | Try to Sign In? |
| 1 | Near San Francis<br>More Info | sco, CA         |
| 0 | Just now                      |                 |
| 2 |                               |                 |
|   | Yes, it's me                  | No, it's not me |

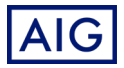

# ログイン

## クイックレファレンスガイド

### Google Authenticator 向け:

モバイルデバイスの Google Authenticator にアクセスしてください。

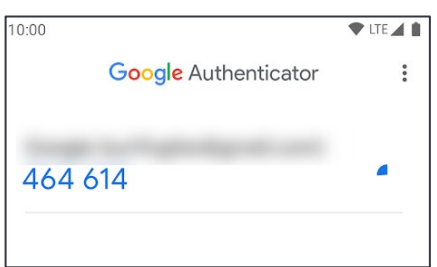

- 6 桁のコードを「Google Authenticator」の画面にある「コードを 入力(Enter Code)」欄に入力してください。
- 3. 「認証(Verify)」ボタンをクリックしてください。アプリケーションのラ ンディングページにリダイレクトされます。

| Google Authentica            | tor          |
|------------------------------|--------------|
| Enter your Google Authentica | tor passcode |
| Enter Code                   |              |
| 032620                       |              |
|                              |              |
| Verify                       |              |
|                              | Sign Out     |

### SMS 認証向け:

 SMS 認証には「コード送信(Send Code)」のボタンをクリックして ください。数字で構成されたコードがモバイルデバイスに送信され ます。

| AIG                |
|--------------------|
| SMS                |
| SMS Authentication |
| (+1 XXX-XXX-9950)  |
| Enter Code         |
| Verify             |
| Sign Out           |

「コードを入力(Enter Code)」欄にコードを入力してください。
 「認証(Verify)」ボタンをクリックしてください。アプリケーションのランディングページにリダイレクトされます。

| I           | AIG          |
|-------------|--------------|
| (           | SMS          |
| SMS Au      | thentication |
| (+1 XX)     | (-XXX-9950)  |
| 2 nter Code |              |
| 712096      | Send code    |
| 3           |              |
|             | Verify       |
|             | Sign Out     |

#### 音声電話認証向け:

- 音声電話認証には「電話する(Call)」ボタンをクリックしてください。
  認証のためのコードが電話により提供されます。
- 2. 「コードを入力(Enter Code)」欄にコードを入力してください。
- 3. 「認証(Verify)」ボタンをクリックしてください。アプリケーションのラ ンディングページにリダイレクトされます。

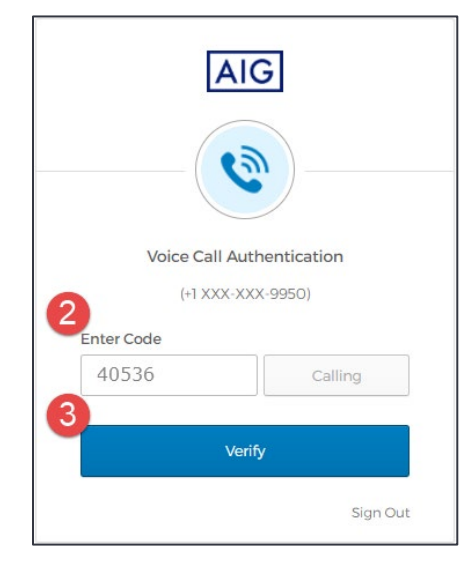

AIG